#### Student's Guide to Uploading a Final Degree Project to the Lithuanian Academic Electronic Library eLABa

**The defended** Final Degree Project (as a PDF file) no later than in 1 day after the evaluation is entered on the Academic Information System, must be uploaded on the eLABa repository. **Access** the eLABa repository at <u>https://www.elaba.lt</u> and select *Submit to repository*. Select the name of institution: *Kaunas University of Technology*. Enter your *KTU single sign-on* (username & password). Sign in and agree with the Terms and Conditions of using the eLABa system if you have signed in for the first time.

Click on the button *New document* and open a new window for entering the metadata.

| <ul> <li>Documents</li> </ul> | New document |            |           |
|-------------------------------|--------------|------------|-----------|
| My documents                  | - Search     |            |           |
|                               | Title        | First name | Last name |

# DB – select ETD.Type – select the type of your document: Bachelor work / Master thesis. Press on the *Continue* button.

| Docu                      | ment type                                                                                                    |
|---------------------------|----------------------------------------------------------------------------------------------------|
| DB '                      | Not selected                                                                                                    |
|                           | Not selected                                                                                                    |
| <b>.</b>                  |                                                                                                    |
|                           | PDB                                                                                                    |
| 2                         |                                                                                                    |
| 2.                        |                                                                                                    |
|                           |                                                                                                    |
| Documer                   | t type                                                                                                    |
| DB *                      | t type<br>ETD 🔹                                                                                                    |
| Documer<br>DB *<br>Type * | ETD  Not selected                                                                                                    |
| Documer<br>DB *<br>Type * | t type ETD  Not selected  Not selected                                                                                                    |
| Documer<br>DB *<br>Type * | t type ETD  Not selected  Rot selected Bachelor work                                                                                                    |
| Documer<br>DB *<br>Type * | t type ETD  Not selected  Rot selected  Bachelor work Doctoral dissertation                                                                                                    |
| Documer<br>DB *<br>Type * | t type ETD  Not selected  Rot selected  Bachelor work  Doctoral dissertation  Summary of doctoral dissertation                                                                                                    |
| Documer<br>DB *<br>Type * | t type ETD  Tot selected  Bachelor work Doctoral dissertation Summary of doctoral dissertation Overview of the scientific work submitted for the habilitation procedure                                                                                                    |
| Documer<br>DB *<br>Type * | t type ETD TOTING TOTING TOTIN |
| Documer<br>DB *<br>Type * | t type ETD TO Not selected Bachelor work Doctoral dissertation Summary of doctoral dissertation Overview of the scientific work submitted for the habilitation procedure Summary of habilitation work Habilitation work                                                                                                    |
| Documer<br>DB *<br>Type * | t type ETD To Not selected Bachelor work Doctoral dissertation Summary of doctoral dissertation Overview of the scientific work submitted for the habilitation procedure Summary of habilitation work Habilitation work Master thesis                                                                                                    |

| 3 *  | ETD           | - |  |
|------|---------------|---|--|
|      |               |   |  |
| pe * | Master thesis |   |  |

#### Enter the metadata in five steps.

| Step 1     | Step 2         | Step 3 Step 4 Step 5            |   |
|------------|----------------|---------------------------------|---|
| Common o   | iata           |                                 |   |
| () •       |                | ETD -                           |   |
|            |                | Bachelor work                   | * |
| ns on of r | ne data a alor | Kaunas University of Technology |   |

**Document language** – select the language of the document (English is selected by default). Click on the button **Add field of science / art** to select the field of science / art that corresponds to the topic of your Final Degree Project.

Sustainable development goals: please disregard.

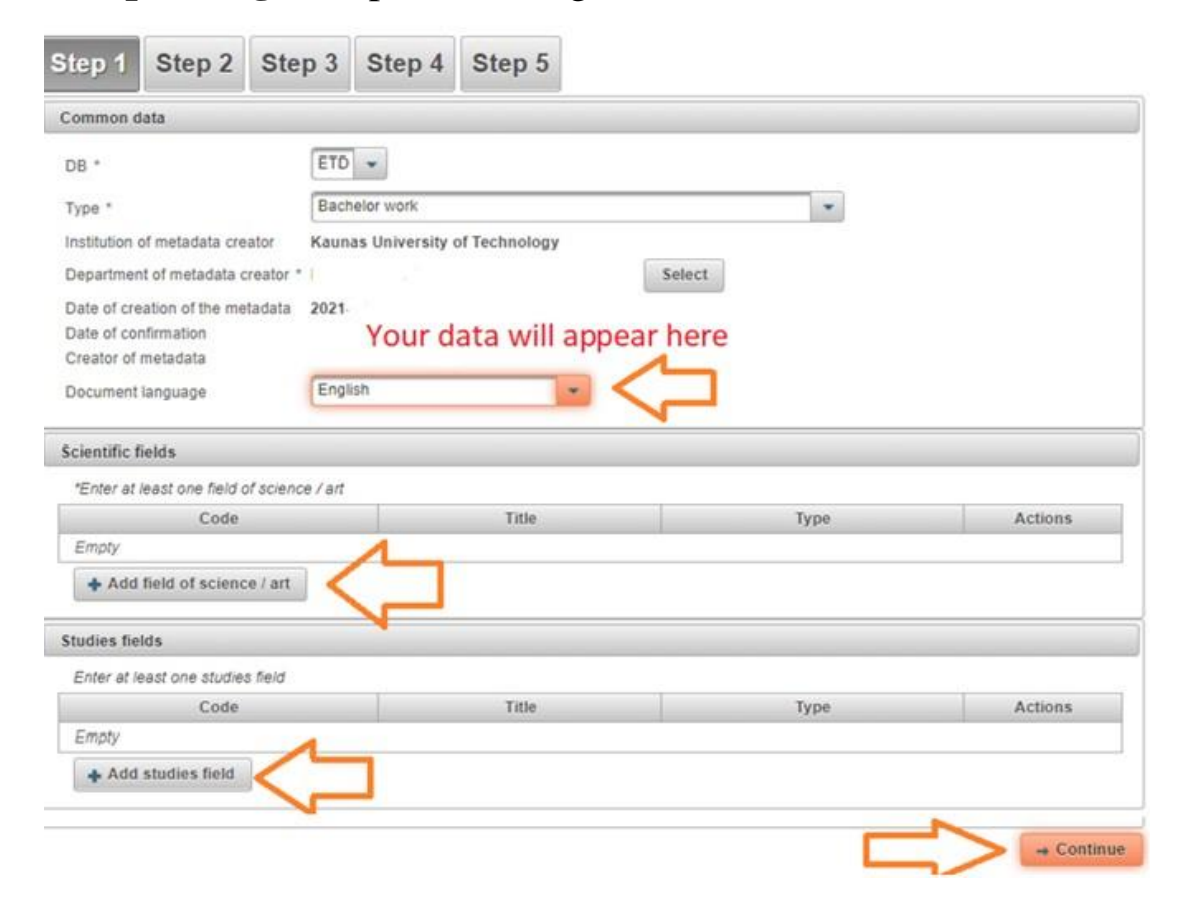

 $\circ \bullet \bullet \bullet$ 

The list of **scientific fields** may be expanded by clicking on the **Add field of science / art** button. You may search for the field by its name or code or select it from the list by using the arrows. Choose the **weight** 100% from the expanding list for the selected Scientific field.

| 111           | Title                                                              |            |                                  |                                                                 |                                      |        |               |                      |         |
|---------------|--------------------------------------------------------------------|------------|----------------------------------|-----------------------------------------------------------------|--------------------------------------|--------|---------------|----------------------|---------|
| ina<br>tive   | Code                                                               |            |                                  |                                                                 |                                      |        |               |                      |         |
| nei           | Valid Yes No                                                       |            |                                  |                                                                 |                                      |        |               |                      |         |
| ssit          | Search Clear                                                       |            |                                  |                                                                 |                                      |        |               |                      |         |
| ins           | 1                                                                  |            | 1                                |                                                                 | 1 1                                  |        |               |                      |         |
| 000           | <ul> <li>Natural, technological, medical and health, ag</li> </ul> | ricultura  |                                  | NTMA                                                            |                                      |        |               |                      |         |
| ien [         | Natural sciences                                                   |            |                                  | N 000                                                           |                                      |        | 0             |                      |         |
| ien           | Medical and health sciences                                        |            |                                  | M 000                                                           |                                      |        | 0             |                      |         |
| ldit          | <ul> <li>Technological sciences</li> </ul>                         |            |                                  | T 000                                                           |                                      |        | 0             |                      |         |
| tic r<br>er = | Environmental engineering                                          |            |                                  | T 004                                                           |                                      | $\Box$ | •             |                      |         |
|               | Chemical engineering                                               | <u></u>    |                                  | T 005                                                           |                                      | V      | 0             |                      |         |
| ty            | Electrical and electronic engineering                              | Scientific | fields of docun                  | nent                                                            |                                      |        |               |                      |         |
| typ           |                                                                    | *Enter a   | t least one field o              | of science / art                                                |                                      |        |               |                      |         |
| on i          | Energy and thermoengineering                                       | Code       |                                  | Title                                                           |                                      |        | Weight<br>(%) | Туре                 | Actions |
| ent           | Informatics engineering                                            | T<br>004   | Natural, techno<br>Technological | ological, medical and health, a<br>sciences > Environmental eng | agricultural sciences ><br>gineering |        | 100 -         | Scientific direction | <b></b> |
|               |                                                                    | + Ad       | d field of scienc                | ce / art                                                        |                                      | I      |               |                      |         |

 $\circ \bullet \bullet \bullet$ 

Click on the button **Select studies field** to select the field of your studies. The field of studies may be selected by using the search function or finding it on the list.

| ted rep              | Select classifier                        |     | 1 |
|----------------------|------------------------------------------|-----|---|
| assifi               | - Search                                 |     |   |
| tutiona              | Title                                    |     |   |
| ernative             | Code                                     |     |   |
| partmei              | Code                                     |     |   |
| o possit             | Valid Yes No                             |     |   |
| sonnel               | Search Clear                             |     |   |
| cific ins            |                                          |     |   |
| J prom               | Computer science                         | В   |   |
| J scien              | Creative arts and design                 | P   |   |
| Levine               | Creative arts and design                 | Ms  |   |
| J scien              | Educational sciences                     | M   |   |
| J addit              | <ul> <li>Engineering sciences</li> </ul> | E   |   |
| ernatior<br>blishers | Aerospace engineering                    | E14 | 0 |
| eral                 | Environmental engineering                | E03 |   |
| hority               | Bioengineering                           | E02 | • |
| hor typ              | Chemical engineering                     | E11 | 0 |
| mmon ı               | Electronic engineering                   | E09 | 0 |

Click on the Continue button when you have selected scientific field(s) and field(s) of studies.

**Title, summary and keywords** must be entered in two languages (English and Lithuanian). The first language is the language of the document.

Click on the **Add** button and enter the data.

Choose the language: English (if your FP is in English). Title: enter the title of your FP.

**Note:** *The title should be in lower case letters except the first letter of the initial word and proper nouns.* 

**Summary**: copy and paste in the summary of your FP (at least 3-4 sentences).

**Keywords**: 3-5 keywords should be in lowercase letters (except for proper nouns), separated by semicolons (;). Click in the **Save** button.

Click on the **Add** button to enter the data in another language.

Repeat everything in Lithuanian.

Add business collaboration – optional field.

| Step 1                                                                       | Step 2                                                                                                    | Step 3                                                                                                    | Step 4                       | Step 5                      |                               |               |         |
|------------------------------------------------------------------------------|----------------------------------------------------------------------------------------------------|----------------------------------------------------------------------------------------------------|------------------------------|-----------------------------|-------------------------------|---------------|---------|
| litle, sumi                                                                  | mary, keywords                                                                                                    |                                                                                                    |                              |                             |                               |               |         |
| *The title                                                                   | , annotation and                                                                                                    | keywords mus                                                                                                    | t be in Lithuan              | ian and English (low        | ercase)                       |               |         |
| Title                                                                        | 1       Step 2       Step 3       Step 4       Step 5         Immary, keywords         It is anotation and keywords must be in Lithuanian and English (lowercase)         If the Language Annotation Keywords       Actions         If the Language Annotation Keywords       Actions         If the Language Annotation Keywords       Actions         If the Language Annotation Keywords       Actions         If the Language Annotation Keywords       Actions         If the Language Annotation Keywords       Actions         If the Language Annotation Keywords       Actions         If the Language Annotation Keywords       Actions         If the Language Annotation Keywords       Actions         If the Relationship Term       Actions         If the Relationship Term       Actions         If the Relation Keywords       Institutions         If the Relation Keywords       Institutions         If the Relation Keywords       Institutions         If the Relation Keywords       Institutions         If the Relation Keywords       Institutions         If the Relation Keywords       Institutions         If the Relation Keywords       Institutions         If the Relative Keywords       Institutions         If the Rel |                                                                                                    |                              |                             |                               |               |         |
| Empty                                                                        | ~                                                                                                    | _                                                                                                    |                              |                             |                               |               |         |
|                                                                              |                                                                                                    |                                                                                                    |                              |                             |                               |               |         |
| uthore                                                                       |                                                                                                    |                                                                                                    |                              |                             |                               |               |         |
| uthors                                                                       | east one record                                                                                                    |                                                                                                    |                              |                             |                               |               |         |
| uthors<br>*Add at i<br>A                                                     | east one record                                                                                                    | In                                                                                                    | stitutions                   |                             | Relationship Ter              | m             | Actions |
| * Add at i<br>Add at i<br>Empty                                              | least one record                                                                                                    | Int                                                                                                    | stitutions                   |                             | Relationship Ter              | m             | Actions |
| Add at I<br>Add at I<br>Empty<br>Add<br>Recomm                               | east one record<br>author<br>authors<br>endation: It is re-<br>collaboration                                                                                                    | 2       Step 3       Step 4       Step 5         yrds       and keywords must be in Lithuanian and English (lowercase)         Language       Annotation       Keywords       Actions         Joint       Relationship Term       Actions         Step 4       Step 5       Step 6       Step 7         Step 3       Step 4       Step 5       Step 7       Step 7         Annotation       Keywords       Actions       Step 7       Step 7         Step 4       Annotation       Keywords       Actions         Step 5       Institutions       Relationship Term       Actions         Step 6       Step 7       Comment       Actions         Step 7       Comment       Actions       Step 7                                                                                                    |                              |                             |                               |               |         |
| Add at i<br>Add at i<br>Empty<br>Add<br>Recomm                               | least one record<br>withor<br>I authors<br>endation: it is re<br>collaboration<br>Comp                                                                                                    | Instance of the second second | stitutions<br>specify depart | tment as detailed as<br>Cou | Relationship Ter<br>possible. | Comment       | Actions |
| Authors * Add at I A Empty Add Recomm Business Empty                         | ieast one record<br>author<br>I authors<br>endation: It is re<br>collaboration<br>Comp                                                                                                    | Ins<br>commended to<br>any name                                                                                                    | stitutions<br>specify depart | tment as detailed as<br>Cou | Relationship Ter<br>possible. | Comment       | Actions |
| Add at i<br>Add at i<br>Empty<br>Add<br>Recomm<br>Business o<br>Empty<br>Add | least one record<br>withor<br>authors<br>endation: it is re<br>collaboration<br>Comp                                                                                                    | Instance of the second second | stitutions<br>specify depart | tment as detailed as<br>Cou | Relationship Ter<br>possible. | rm<br>Comment | Actions |

Scope: enter the number of pages (of the PDF file and letter p. (e.g. 90 p.)
Related sources: please disregard.
ETD additional fields: please disregard.
Work defended: tick the box.
Date of defense: select the date from the calendar.
Department: choose the department from the menu.
Other responsible persons
Click on Add responsible person
Add the names of the supervisor and the reviewer by searching the users in the database.
Defense committee: disregard and click on the Continue button.

| So                                                                                                    | ource type                       | URI                                                                                                    | Check date     | Actions |
|----------------------------------------------------------------------------------------------------|----------------------------------|----------------------------------------------------------------------------------------------------|----------------|---------|
| Empty                                                                                                    |                                  |                                                                                                    |                |         |
| Add related sou                                                                                                    | Irce                             |                                                                                                    |                |         |
| ETD additional fields                                                                                                    |                                  |                                                                                                    |                |         |
| Work done at the instit                                                                                                    | tution * Kaunas University of Te | chnology Select                                                                                                    |                |         |
|                                                                                                    |                                  | 3)                                                                                                    |                |         |
| Work defense                                                                                                    |                                  |                                                                                                    |                |         |
| Work defended                                                                                                    |                                  |                                                                                                    |                |         |
| Equivalency examinati                                                                                                    | ion                              |                                                                                                    |                |         |
|                                                                                                    |                                  |                                                                                                    |                |         |
| Date of defence                                                                                                    | 2021-04-29                       |                                                                                                    |                |         |
| Department *                                                                                                    | Faculty of Social Sciences,      | Arts and Humanities Selec                                                                                                    | ct             |         |
| Other responsible per                                                                                                    | rsons                            |                                                                                                    |                |         |
| Fir                                                                                                    | st name, last name               | E-mail                                                                                                    | Responsibility | Actions |
| Empty                                                                                                    |                                  |                                                                                                    |                |         |
| + Add responsible                                                                                                    | e person                         |                                                                                                    |                |         |
| Physical data   Scope   Source type   URI   Check date   Actions   Emply   + Add related source   ETD additional fields   Work done at the institution * Kaunas University of Technology Select   Work defended   Image: Source type   Source type   Uk defended   Image: Source type   Source type   Uk defended   Image: Source type   Source type   Uk defended   Image: Source type   Source type   Source type   Uk defended   Image: Source type   Source type   Source type   Source type   Uk defended   Image: Source type   Source type   Source type   Source type   Uk defended   Image: Source type   Source type   Source typ |                                  |                                                                                                    |                |         |
|                                                                                                    |                                  |                                                                                                    |                |         |
| Defense committee                                                                                                    | Not selected Select              | aunas University of Technology Select       Iniversity of Technology Select         104-29         Iniversity of Social Sciences, Arts and Humanities Select         Isst name         E-mail         Responsibility         Actions         Iniversity of Social Sciences, Arts and Humanities         Select         Image: Select         Image: Select |                |         |

Main file – upload your Final Project as a PDF file; Attachments – optional. Important: Student is responsible for uploading the final version of the Final Project.

The access status should be selected according to the evaluation your FP has received.

| Step 1 Step                     | 2 Step 3 Step 4 Step 5                                |         |         |
|---------------------------------|-------------------------------------------------------|---------|---------|
| Attached files                  |                                                       |         |         |
| Main file * Publication version | BP šabionas LT 2019.pdf  Download  Authors manuscript |         |         |
|                                 | Title                                                 | Comment | Actions |
| Attachments                     | Empty                                                 |         |         |
| Access status *                 | Public                                                |         |         |
| Back                            | Not selected Public                                   |         |         |
| Save as a draft                 | Limited to institution intranet                       |         |         |
|                                 |                                                       |         | 5 Bac   |

# **The access status** to the Final Degree Project on eLABa repository should be selected in accordance with the evaluation:

- 1. <u>Bachelor and professional studies</u>: FPs graded 9 or 10 **Limited to institution intranet**, embargo period 99 years. The Project will be accessible to the University community only;
- 2. <u>Bachelor and professional studies</u>: FPs graded 5, 6, 7 or 8 **Unavailable**, embargo period 99 years;
- 3. <u>Master's projects:</u> FPs graded 9 or 10 **Public**. The choice of access status may be **Limited to institution intranet** or **Unavailable**. In this case the maximum embargo period is 2 years and the Project becomes **public**;
- 4. <u>Master's projects:</u> FPs graded 7 or 8 **Limited to institution intranet,** embargo period 99 years. The Project will be accessible to the University community only;
- 5. <u>Master's projects:</u> FPs graded 5 or 6 **Unavailable**, embargo period 99 years;
- 6. FPs that are referred to as confidential according to the institutional regulations have access status **Unavailable** with embargo period of 99 years. The author fills in the "Notes for the document" section: CONFIDENTIAL.

#### If the Final Degree Project contains confidential information

The student prepares two versions of the final project: the first one with the full-text FP and the second one with the partial FP. Student should upload the partial FP to the eLABa repository. At the top right corner of the title page of the final thesis, the student adds a note: "CONFIDENTIAL. This final project is not published because it uses confidential data. Revision and / or publication without the consent of the author of the final thesis and the representative of the company as the owner of the project data is prohibited." In the partial FP, the section containing the confidential information must be deleted. Deleted parts are marked with the following note: "This part is not published for reasons of confidentiality." Parts that are based on information from other authors or literature may not be removed from the FP. The student specifies the embargo period in the "Access status" section: "Unavailable" for 99 years". The student writes in the "Notes for the document" section: "CONFIDENTIAL. This final project is not published because it uses confidential data. Revision and / or publication without the consent of the author of the final project and the representative of the company as the owner of the project data is prohibited."

Save

To sign the **Licence Agreement** (Electronic), download and read the Agreement. Sign the Agreement by confirming that the data on it are correct (tick the box). Action **Submit to the librarian to confirm** will appear at the bottom. Then click on the **Save** button.

| tep 1 S                                          | Step 2 S         | tep 3                                 | Step 4                              | Step 5              |        | L         |                     |   | - •     |  |
|--------------------------------------------------|------------------|---------------------------------------|-------------------------------------|---------------------|--------|-----------|---------------------|---|---------|--|
| icense agree                                     | ments with the   | author                                |                                     |                     |        |           |                     |   |         |  |
| License type *<br>Download the t<br>confirm that | Not needed       | d  Electro nse agreeme led in the lic | nic Written<br>ent<br>eense agreeme | ent is correct (aut | hor) 🛑 | $\langle$ |                     |   |         |  |
| Туре                                             | Access term      | Author                                | Employee                            | Effective Date      | No.    | File      | Date of termination |   |         |  |
| Electronic                                       | Public           |                                       |                                     |                     |        |           |                     | ø |         |  |
| lon-public file                                  | 95               |                                       |                                     |                     |        |           |                     |   |         |  |
| Non-public file                                  | s Emp            | ty<br>Add non-pu                      | Name<br>Iblic file                  |                     |        |           | Comment             |   | Actions |  |
| Status                                           |                  |                                       |                                     |                     |        |           |                     |   |         |  |
| Status<br>Notes for the c                        | Auth<br>document | or entering                           |                                     |                     |        |           |                     |   |         |  |
| Actions                                          |                  |                                       |                                     |                     |        |           |                     |   |         |  |
| ossible action:                                  | s                |                                       |                                     |                     |        |           |                     |   |         |  |
| Save data                                        | without changin  | g the status (                        | of the documer                      | nt                  |        |           |                     |   |         |  |

Librarians no later than within 3 days after the file has been uploaded, check the file and metadata on the eLABa repository, correct them, if necessary contact the author about the changes, and confirm that the FP has been successfully uploaded. **The student's settlement with the Library will be recorded on the Academic Information System.**